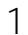

-

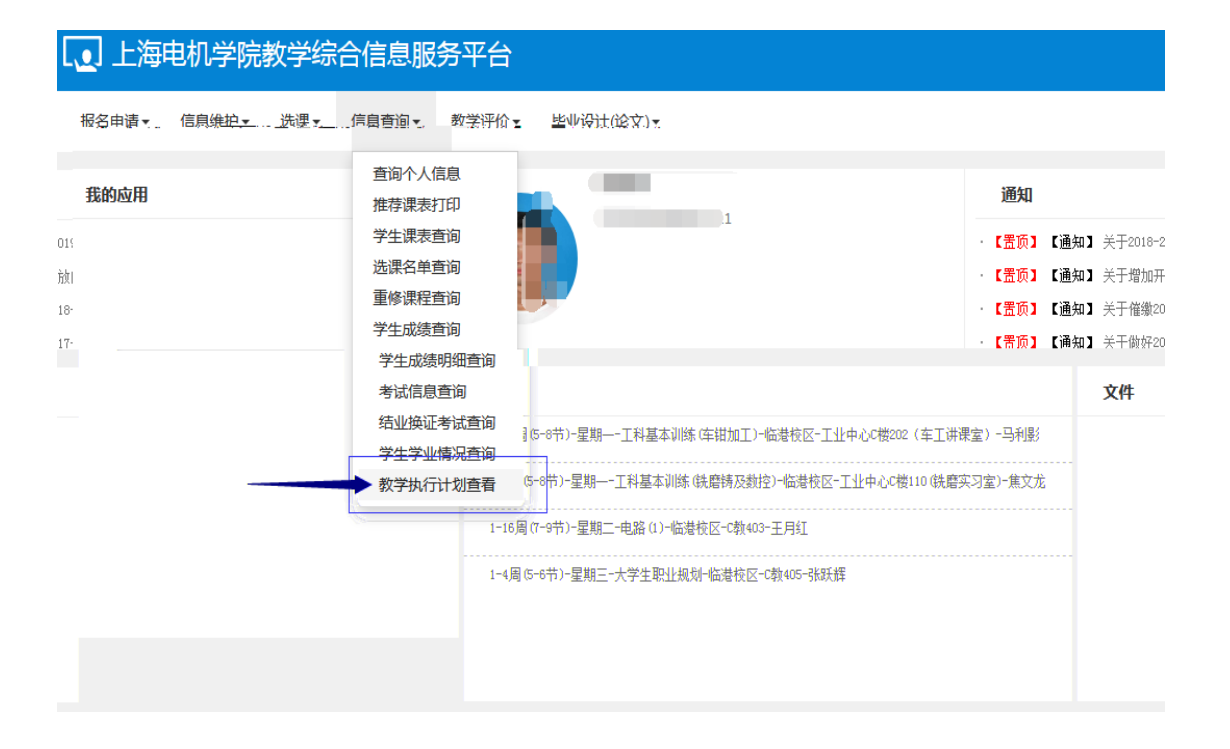

| 大类  | 专业信息  | 修读器       | E求 课程信息 |      |      |      |      |     |        |      |             |             |        |    |
|-----|-------|-----------|---------|------|------|------|------|-----|--------|------|-------------|-------------|--------|----|
|     | 大类    | 际识 全部     | 5       | ٠    |      | 年级   | 2018 |     | ٠      |      | 7% <b>t</b> | <b>11</b> 院 | Ŧ      |    |
| 计划任 | [务学年: | 2018-2019 | 学棚:2    |      |      |      |      |     |        |      |             |             |        |    |
|     | 年級    | 专业号       | 专业      | 大类标识 | 任务标记 | 计划人数 | 校区   | 課程数 | 专业方向个数 | 班级个数 | 最低毕业学分      | 入 不收费学分     | 第二课堂学分 | 辅修 |
|     | 2018  | 0141      | 电机电器智能化 | 专业   | 班级   | 29   | 临港校区 | 68  | 0      | 1    | 163         |             |        |    |

| 教学执行计划      | 」查看                                      |                              |              |           |                     |         |  |  |  |
|-------------|------------------------------------------|------------------------------|--------------|-----------|---------------------|---------|--|--|--|
| 大类专业信息      | 修读要求 课程                                  | 吉息                           |              |           |                     |         |  |  |  |
| 年级:2018 专业: | 电机电器智能化                                  |                              |              |           |                     |         |  |  |  |
| ⊙ 2018电机电影  | 響能化                                      | ľ                            |              |           |                     |         |  |  |  |
| -           | 通识必修 最新要<br>分:49 最低门数:<br>"最低门数<br>"最佳详情 | 求学分:≪9罹程总学<br>29<br>(25(]) ❤ | Î            |           |                     |         |  |  |  |
| -           | 专业必然 最新要<br>分:71 最低门款:<br>课程详情           | 末学分:71课程总学<br>27<br>(27[]) ❤ | 0            |           |                     |         |  |  |  |
| -           | 专业限选 最低要<br>分:4<br>课程详情                  | 求学分:2课程总学<br>(2门) ▲          |              |           |                     |         |  |  |  |
|             | 课程号<br>013288P1 A                        | 课程名称<br>NSYS项目设计             | 课程性质<br>专业限选 | 学分<br>2.0 | 建议修读学年<br>2020-2021 | 学期<br>2 |  |  |  |

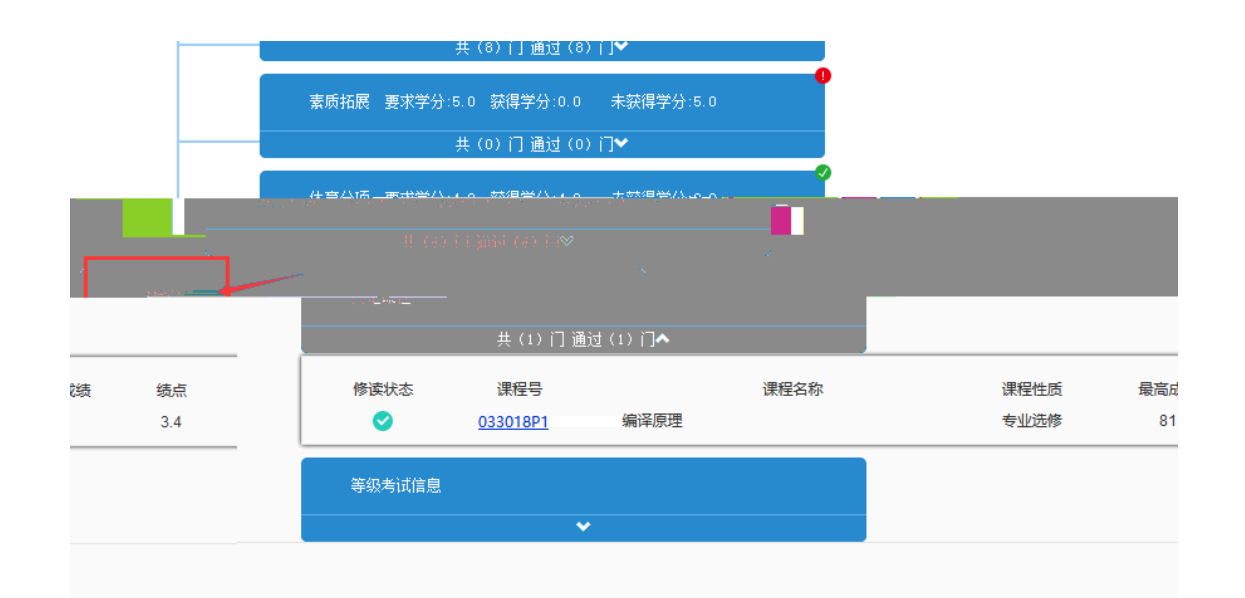

2

2. 1 2. 2

\_\_\_\_

2.3

## 3

3. 1

| し、上海电机学院教学综        | 治信息版务半台      |            |                                       |
|--------------------|--------------|------------|---------------------------------------|
| 成名印刷节 18度度排夺一一或旗三一 | "信息宣问了"数学评价。 | 毕业说评(论文)完一 |                                       |
| 辅修报名               |              |            |                                       |
| 重修报名               | <b>\$</b>    |            |                                       |
| 学生证补办申请            |              |            |                                       |
| 学生转专业申请            |              |            |                                       |
| 考级项目报名             |              |            |                                       |
| 教学项目报名             |              |            |                                       |
| 学生成绩学分认定申请         |              |            | ^                                     |
| 大子央语子分认定申请         |              |            |                                       |
| 大子央语光修光考报各         |              |            |                                       |
| 校内運程轉代由请           |              |            |                                       |
| 校内课程学分节点替代申请       |              |            |                                       |
| 校内学分节点替代申请         |              |            |                                       |
| 校外课程学分节点替代申请       |              |            |                                       |
|                    |              |            |                                       |
|                    | ¥            |            |                                       |
|                    |              |            |                                       |
|                    |              |            | · · · · · · · · · · · · · · · · · · · |
|                    |              |            |                                       |
|                    |              |            |                                       |
|                    |              |            |                                       |
|                    |              |            |                                       |

-

|                           | · • •                                      |                  |                       |
|---------------------------|--------------------------------------------|------------------|-----------------------|
| 校内床柱省11.中頃                |                                            |                  |                       |
|                           |                                            |                  |                       |
| 学号 201840                 | 姓名 魏                                       | 类别 大学英语C级        |                       |
| 学院 经济与管理学院                | 年级 2018                                    | 专业 财务管理          |                       |
|                           |                                            |                  | 國 申请 問 删除 罰 提交 罰 撤销申请 |
| 中连结用/安拉中武老安拉通过的干注剧除 被泪唇   | 武王法程的可删除)                                  |                  |                       |
| 中国石木(甲核中或有甲核通过5)万万加味,饭200 | 36/100/21119111911100000000000000000000000 | 御史をな 学公 由達时间 终定的 |                       |
| KIT METURA MATURA -       | I HIVAR MATUR                              | 110132 COLUMNIA  |                       |
|                           |                                            | 没有符合条件记录!        |                       |
|                           |                                            | /                |                       |
|                           |                                            |                  |                       |
|                           |                                            |                  |                       |
|                           |                                            |                  |                       |
|                           |                                            |                  |                       |

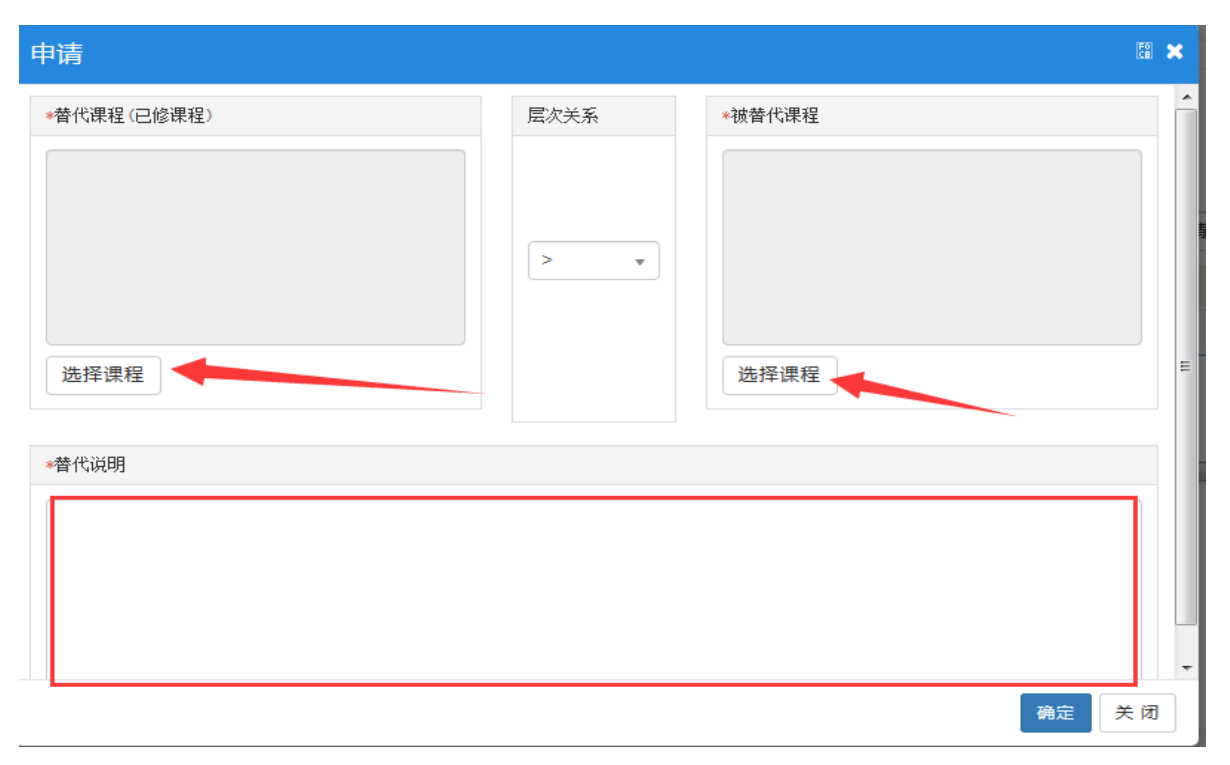

-

3. 2

| · 课程类别 全部       · · · · · · · · · · · · · · · · · · ·                                                                                                    | 课程                 |                               |                                         |              | • ×          |
|----------------------------------------------------------------------------------------------------|--------------------|-------------------------------|-----------------------------------------|--------------|--------------|
|                                                                                                    | ▼ 课程类别             | 全部                            | <b>、</b> <sup>1</sup> 法                 | 开课部门         | 全部           |
| 查询         → 课程性质 课程类别 成绩 续点 学年 学期、         请选择筛选条件!         1 共 0 页 ) 月 15          第定 取消                                                                                                    | ▼ 课程               | · 按课程代码、课程名称模糊]               | 查询 ···································· | 课程归属         | 王即           |
| 计课程性质 课程类别 成绩 续点 学车 学期、         请选择筛选条件!         1 共 0 页 ) 15 √         務定 取消         第定 取消         「現程号 ◆ 课程名称 学         第定 取消         「現程号 ◆ 課程名称 学         ● *         ● *         ● *         ● *         ● *         ● *         ● *         ● *         ● *         ● *         ● *         ● *         ● *         ● *         ● *         ● *         ● *         ● *         ● *         ● *         ● *         ● *         ● *         ● *         ● *         ● *         ● *         ● *         ● *         ● *         ● *         ● *         ● *         ● *         ● *         ● *         ● *         ● *         ● *         ● *         ● *                                                                                                    |                    |                               | 查询                                      |              |              |
| 请选择筛选条件!       1 共 0 页                                                                                                    | 计 课程性质 课程类别        | 成绩 绩点 学年                      | 学期 ^                                    | □ 课程号 💝      | 课程名称    学分   |
| 1 共 0 页 ) 1 5 → 元数据显示<br>确定 取消                                                                                                    | 请选择筛选条件!           |                               |                                         |              |              |
| 帝定 取消     求益代课程(已绘课程)     尼次关系 * 法法代课程     マスメニー * 法法代课程     マスメニー * * * * * * * * * * * * * * * * * * *                                                                                                    | 1 共0页 ▶ 15         | 5                             | 无数据显示                                   |              | () ( ) ( )   |
|                                                                                                    |                    | 确定                            | 取消                                      |              |              |
| *     *     #     #     #     #     #     #     #     #     #     #     #     #     #     #     #     #     #     #     #     #     #     #     #     #     #     #     #     #     #     #     #     #     #     #     #     #     #     #     #     #     #     #     #     #     #     #     #     #     #     #     #     #     #     #     #     #     #     #     #     #     #     #     #     #     #     #     #     #     #     #     #     #     #     #     #     #     #     #     #     #     #     #     #     #     #     #     #     #     #     #     #     #     #     #     #     #     #     #     #     #     #     #     #     #     #     #     #     #     #     #     #     #     #     #     #     #     #     #     #     #     #     #     #     #     #     #     #     #     #     #     #     #     #     #     #     #     #     #     #     #     #     #     #     #     #     #     #     #     #     #     #     #     #     #     #     #     #     #     #     #     #     #     #     #     #     #     #     #     #     #     #     #     #     #     #     #     #     #     #     #     #     #     #     #     #     #     #     #     #     #     #     #     #     #     #     #     #     #     #     #     #     #     #     #     #     #     #     #     #     #     #     #     #     #     #     #     #     #     #     #     #     #     #     #     #     #     #     #     #     #     #     #     #     #     #     #     #     #     #     #     #     #     #     #     #     #     #     #     #     #     #     #     #     #     #     #     #     #     #     #     #     #     #     #     #     #     #     #     #     #     #     #     #     #     #     #     #     #     #     #     #     #     #     #     #     #     #     #     #     #     #     #     #     #     #     #     #     #     #     #     #     #     #     #     #     #     #     #     #     #     #     #     #     #     #     #     #     #     #     #     #     #     #     #     #     #     #     #     #     #     #     #     #     #     #     #     #     # |                    |                               |                                         |              |              |
|                                                                                                    | * 黄代课程(已绘课程)<br>课程 |                               | 层次关系 。                                  | 補替代课程        | ■ <b>×</b>   |
|                                                                                                    |                    | ▶ቋ፼<br>    <b>計)米部[ 」</b> 土өР |                                         |              | <u> 新</u> 王即 |
| · 該状 课程归属 全部 ▼ 课程 033087A1                                                                                                    | 可核状                | 课程归属全部                        |                                         | ▼ 课          | 程 033087A1   |
| 查询                                                                                                    | 查询                 |                               |                                         |              | [            |
|                                                                                                    |                    |                               |                                         | 200 ED 67 ED |              |
| 「秋葉」 葉品 子子 子部<br>5. 15. 2018-2019 2                                                                                                    | 风境 <u>東京</u><br>5  | 9.2                           | 0330B7A1                                | 修编程技术        |              |
| 1-1 共1条 ⑧ ④   1 共1页  ② 例 15                                                                                                    | 1-1 共1条            |                               |                                         | 🕅 🕙 📘 共 1 页  | > 15 →       |
| → <u>施定</u> 取消 —                                                                                                    |                    |                               |                                         |              |              |

\_

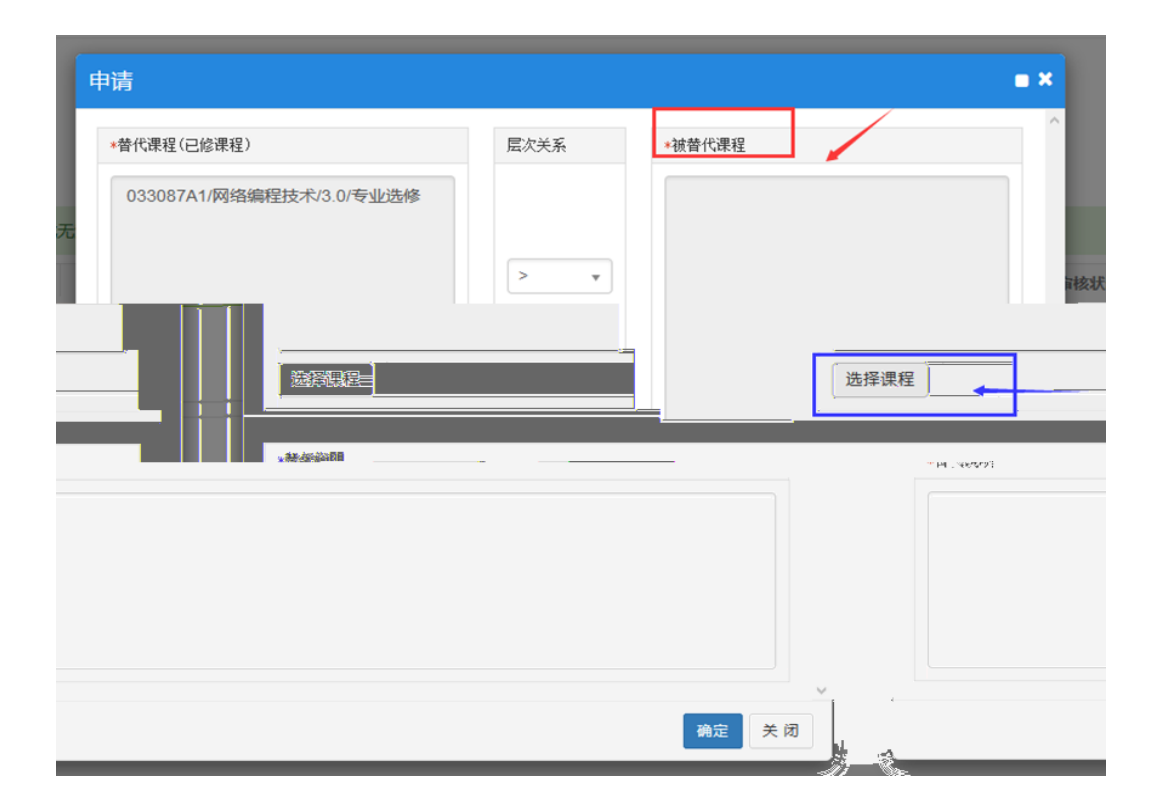

|         |                               | •          |
|---------|-------------------------------|------------|
|         | *黄代课程(闩绘课程)                   | ^          |
|         | 课程                            | • × Ø #    |
| ie prze | 井课部门三順論部・ ▼ 課程类別」 注部          | ^          |
|         | 课程归属 全部 · 课程 Q33087P1         | 1線現态 海星学分  |
|         |                               | <b>吉</b> 海 |
|         |                               |            |
|         | 课程号 ◆ 课程名称 学分 课程性质 课程类别 成绩 绩点 | 学年 学期      |
|         | 请选择筛选条件!                      |            |
|         |                               | T******    |
|         |                               | 元数増量示      |
|         |                               | 确定取消       |
|         | <b>T</b> and <u>t</u>         |            |
|         |                               |            |
| 1707E   |                               |            |

| 申请<br>= ×      | 2)           |               | E                                     | <u>次</u> 关系 |          | 油養代           | 津珵                 |             |            |       |              |                  |
|----------------|--------------|---------------|---------------------------------------|-------------|----------|---------------|--------------------|-------------|------------|-------|--------------|------------------|
| へ 或无           | 开课部门         | 全部            |                                       |             | •        |               | 课程类                | 別全部         | 部          |       |              | •                |
| 诸核状态           | 课程归属         | 全部            |                                       |             | •        |               | 课                  | <b>₽</b> 03 | 3087P1     |       | - <u>-</u> . |                  |
| 查              | <u>ن</u>     |               |                                       |             |          |               |                    |             |            |       |              |                  |
|                |              |               |                                       |             | 已选续      | (件:           | 网络编程技术             | ×           |            |       |              |                  |
| 性质 课程类别 成绩     | 绩点           | 学年 9          | 魈ご                                    |             | <b>1</b> |               | 『課程号』♀             | 18          | <b>陸名称</b> |       | 学分           | 開課程              |
| 选修 必修课         |              | 2019-2020 1   | 1.2                                   |             | Ø        | 03            | 3087P1             | 网络编制        | 程技术        |       | 3.0          | 专业<br>年 1 帝      |
|                |              | 1.1.25        | 1 255                                 |             |          |               |                    |             |            | 94 Q  |              | <del>x</del> i x |
|                | ] ہے         | 确定即           | 消                                     |             |          |               |                    |             |            |       |              |                  |
|                |              | 确定关           | · · · · · · · · · · · · · · · · · · · |             |          |               |                    |             |            |       |              |                  |
| 校内课程替代申请       |              |               |                                       |             |          |               |                    |             |            |       |              |                  |
|                |              |               |                                       |             |          |               |                    |             |            |       |              |                  |
| CR 16100330000 |              | M-92 WID      |                                       |             | ****     |               |                    |             |            |       |              |                  |
| 00 pZ/pB00     |              | 双凸 助于         |                                       |             | 大加       | <b>WRAT</b>   | 0                  |             |            |       |              |                  |
| 4m 4574354m    |              | 31-3X 2010    |                                       |             | 92       | SURVAT 6      | I.                 |             | Ø 由语       | ×删除   | ± 据交 谢(      | 403              |
|                |              |               |                                       |             |          |               |                    |             | • • •      |       |              |                  |
|                | 申请结果(审核中或者审核 | 通过的无法删除,被退回或  | 无流程的可要                                | (除)         |          |               |                    |             |            |       |              |                  |
| 8              | 选择 课程代码 计    | 罪程名称(已修课程) 学分 | 替代关系                                  | 课程代码        | 课程名称     | <del>79</del> | 申请时间               | 终审时间        | 然审人        | 替代理由  | 审核状态         | 流程制              |
| 1 v            | 033087A1     | 网络编程技术 3      | $\rightarrow$                         | 033087P1    | 网络编程技术   | 3.0           | 2019-07-16 15:38.3 |             |            | 校内学分认 | 待审核          | 流程期              |

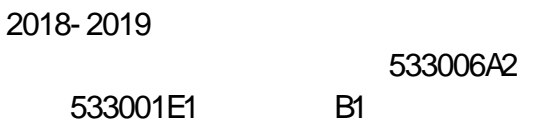

,

| ł | 申请                                   |                             | E8 | × |   |  |  |  |  |  |  |  |
|---|--------------------------------------|-----------------------------|----|---|---|--|--|--|--|--|--|--|
|   | *替代课程(已修课程)                          | *被替代课程                      |    |   | • |  |  |  |  |  |  |  |
|   | B101004Z10/高等数学B1/4.0/专业主干课程         | B101006Z10/微积分B1/4.0/专业主干课程 |    |   |   |  |  |  |  |  |  |  |
|   |                                      |                             |    |   |   |  |  |  |  |  |  |  |
|   | > •                                  |                             |    |   |   |  |  |  |  |  |  |  |
|   |                                      |                             |    |   |   |  |  |  |  |  |  |  |
|   | 选择课程                                 | 选择课程                        |    | = | 1 |  |  |  |  |  |  |  |
|   |                                      |                             |    |   |   |  |  |  |  |  |  |  |
|   | *替代说明                                |                             |    |   |   |  |  |  |  |  |  |  |
|   | 本人于2018+2019-1学期期末,通过转专业考试,被批准从植物科学与 | 技术专业转到财务管理专业,原所学课程《高<br>」   | L  |   |   |  |  |  |  |  |  |  |
|   | 等数字61》在内容上完主覆盖现专业的课程《微积分61》,申请督换。    |                             | L  |   |   |  |  |  |  |  |  |  |
|   |                                      |                             | -  |   |   |  |  |  |  |  |  |  |
|   |                                      |                             |    |   | Ŧ |  |  |  |  |  |  |  |
|   |                                      | 确定关                         | 闭  |   |   |  |  |  |  |  |  |  |

4

## 3. 5

校内课程替代申请

| 学号 161003320202<br>学院 电子位型学校<br>"III公可闻"、X 数率 1 百天 新明4 |             | 姓名 谢平<br>年级 2016 |            | 类别<br>专业 物时间工程 |                    |                    | · · · · · |       |     |
|--------------------------------------------------------|-------------|------------------|------------|----------------|--------------------|--------------------|-----------|-------|-----|
|                                                        | 華麗语果(审核中或者) | a核通过的无法删除,被退回s   | 就无源程的可删除)  |                |                    |                    |           |       |     |
| 5 法程用的                                                 | 选择 谭程代码     | 课程名称(已修课程) 学分    | 發代关系 课程代码  | 课程名称  学分       | 申请时间               | 终审时间               | 终审人       | 替代理由  | 审核状 |
| 流程期除                                                   | 033087A1    | 网络编程技术 3         | > 033087P1 | 网络编程技术 3.0     | 2019-07-16 15:38:3 | 2019-07-16 15:50:3 | 30859     | 校内学分认 | 审核中 |
|                                                        |             |                  |            |                |                    |                    |           | /     |     |

| <del>分</del> | 替代关系 | 流程跟踪                                | <b>•</b> × | 审核状态   |
|--------------|------|-------------------------------------|------------|--------|
|              | >    | 学院审核 教务处审核<br>①                     | 軍核中        | 认; 审核中 |
|              |      | 审核环节:学院审核 审核人:      审核意见:     审核意见: | 关闭         |        |

| 过的无法删除, 褚 | 皮退回或7 | E流程的可删     | 除)                                                                                               |                                        |                                                |                          |                                                                       |                   |                               |         |
|-----------|-------|------------|--------------------------------------------------------------------------------------------------|----------------------------------------|------------------------------------------------|--------------------------|-----------------------------------------------------------------------|-------------------|-------------------------------|---------|
| 名称(已修課程)  | 学分    | 替代关系       | 课程代码                                                                                             | 课程名称                                   | 学分                                             | 电请时间                     | 終审时间                                                                  | 终审人               | 替代理由                          | 审核就态    |
|           |       | L343(80)** | Y 11回決測において、<br>第1回<br>1回<br>1回<br>1回<br>1回<br>1回<br>1回<br>1回<br>1回<br>1回<br>1回<br>1回<br>1回<br>1 | (* * * * * * * * * * * * * * * * * * * | ▲」,康庆上:<br>★」,康庆上:<br>★」,康庆上:<br>★」<br>★」,康庆人: | 教务处审核 ②   1. 東族市河   車核时前 | 12 มีครั้ง(คร.ส.ศ. 15)<br>12 มีครั้ง(คร.ส.ศ. 15)<br>8]: 2019-07-16 18 | .59:71<br>5:52:55 | 前 <sup>11</sup> 2611<br>京(通过) | 丁环律/≟版《 |
|           |       |            | €_版权所有C Co                                                                                       | pyright 1999–2019                      | ) 正方软件股份                                       | 有限公司 中国 杭                | 州西湖区紫霞街176号                                                           | 5 互联网创新创业园2-      | <del>5</del> 301 🥩            | Ŋ       |

-

4

4. 1

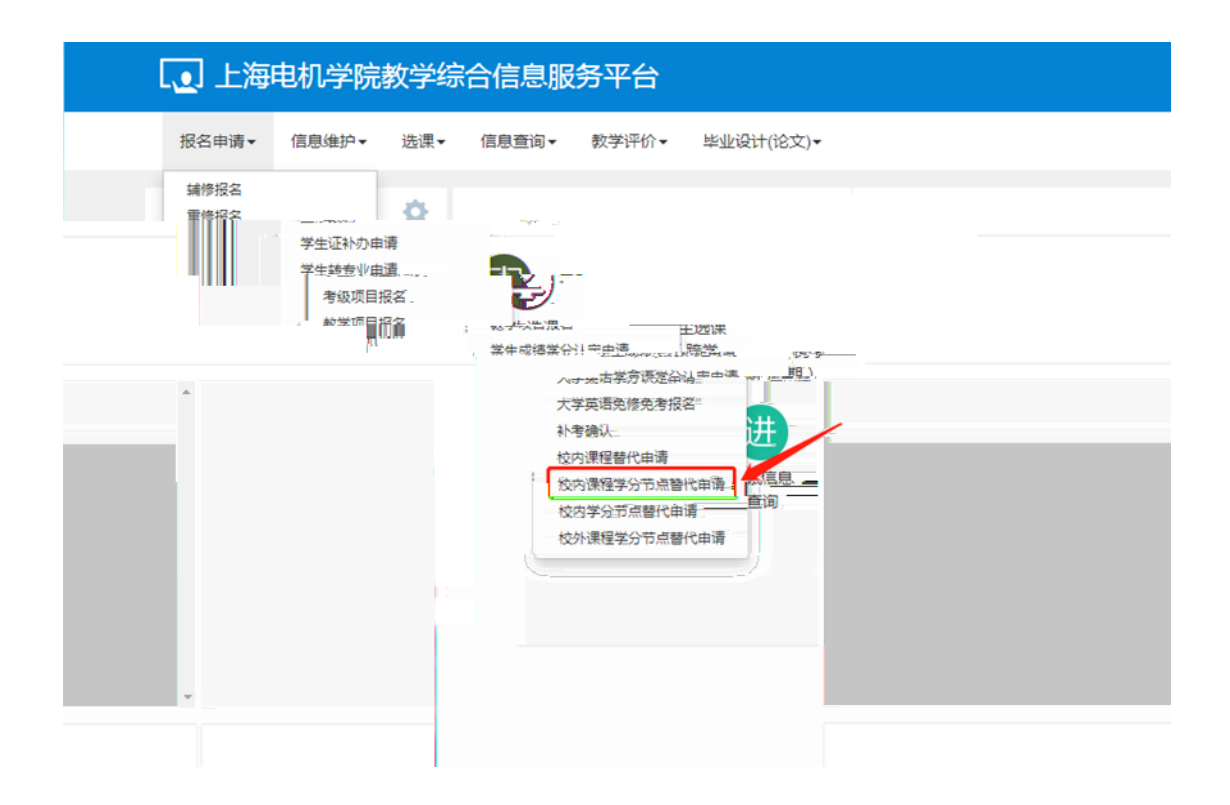

| 校内   | 交內课程学分节点替代申请<br>———————————————————————————————————— |           |      |        |           |           |      |     |               |      |      |  |         |               |      |
|------|------------------------------------------------------|-----------|------|--------|-----------|-----------|------|-----|---------------|------|------|--|---------|---------------|------|
|      | 学号  <br>学院                                           | 洋院        |      |        | 姓名 4 年级 : | 2016      |      |     | 类别<br>专业 国际商务 |      |      |  | 申请 × 删除 | x <b>生</b> 提交 | 激销申请 |
| 申请结期 | 是(审核中或者审                                             | 就通过的无法删除, | 被退回或 | 无流程的可删 | 除)        |           |      |     |               |      |      |  |         |               |      |
| 选择   | 课程代码                                                 | 课程名称      | 学分   | 替代关系   | 学分节点      | 申请时问      | 终审时间 | 终审人 | 替代理由          | 审核状态 | 流程跟踪 |  |         |               | ^    |
|      |                                                      |           |      |        |           | 没有符合条件记录! |      |     |               |      |      |  |         |               | Ŷ    |

| 省代耒柱 | 层次关系 | 被替代学分节点<br> |   |
|------|------|-------------|---|
|      | > •  |             |   |
| 选择课程 |      | 选择节点        |   |
| 替代说明 |      |             |   |
|      |      |             |   |
|      |      |             |   |
|      |      |             |   |
|      |      |             | I |

| 学院 电气学院       | 年级 2017 | 专业 电气工程及其自动化                            |
|---------------|---------|-----------------------------------------|
| 申请            |         | ■ X 並扱交 窓納申请                            |
| 南结果(审核中或 替代课程 |         | 二 一 一 一 一 一 一 一 一 一 一 一 一 一 一 一 一 一 一 一 |
|               |         | · · · · · · · · · · · · · · · · · · ·   |
|               | 替代说呢    | = = = == ==                             |
| · ·           |         |                                         |
| 12<br>        | 4       | · 通定                                    |
|               |         |                                         |

| 申请                          |            |          |                   | = ×               |
|-----------------------------|------------|----------|-------------------|-------------------|
| 恭代课程                        |            | 官次关系     | 油恭代学公告占           | A                 |
| 课程                          |            | JAAA.    |                   | <b>×</b>          |
|                             |            |          |                   | ^                 |
| 开课部门                        | 全部         | •        | 课程类别 全部           | <b>*</b>          |
| 课程归属                        | 全部         | •        | 课程 按课程代           | <b>冯、课程名称模糊查询</b> |
|                             |            |          |                   | 查询                |
|                             |            |          |                   |                   |
| - 课程号 🔷                     | 课程名称       | 学分 课程性质  | 。<br>课程类别   成绩    | 绩点 学年 学期 ♀        |
|                             |            |          |                   |                   |
|                             |            |          |                   |                   |
|                             |            |          |                   |                   |
|                             |            |          |                   |                   |
|                             |            |          |                   |                   |
|                             |            |          |                   |                   |
|                             |            |          |                   |                   |
|                             |            |          |                   |                   |
| 申请                          |            |          |                   | <b>= X</b>        |
| 替代课程                        |            | 层次关系     | 袖替代学分节占           | A                 |
| 课程                          |            |          |                   | <b>= X</b>        |
|                             |            |          |                   | ^                 |
| <b>升</b> 课部[]               | 全部         | ▼        | 课程类别全部            |                   |
| 课程归属                        | 全部         | <b>T</b> | <b>课程</b> 013216A | 1                 |
|                             |            |          |                   | 查询                |
| <b>已选条件:</b> 电磁场 ▶          | 3          |          |                   |                   |
| 777 - XXX <b>JAN II - J</b> |            | 2.对字题    | 20 - 2011 - 2011  | \$21 5-C - CE     |
| 18-2019 2                   | ✓ UT3216A1 | 电磁场      | 2.0 专业必修 必修       | 果 82 3.4 20       |
| 1-1 共1条                     |            | (N) <    | 1 共1页  》 1 15     | · ·               |
|                             |            |          |                   |                   |
| 「「」」「」」「」」」」」」」」」           |            |          |                   |                   |
|                             |            |          |                   |                   |
|                             |            |          |                   |                   |
| 确定关闭                        |            |          |                   |                   |
| 4.3                         | -          |          |                   |                   |

201622R3

201227P3